## COMO RETIFICAR A INSCRIÇÃO DE UM CAR?

A retificação do cadastro deve ser feita por meio da aba "Retificar", no Módulo de Cadastro. Informe o número do Recibo de Inscrição emitido pelo SICAR, importe o arquivo ."car", e realize as correções pertinentes. Caso não possua o arquivo ".car", o mesmo poderá ser recuperado por meio da Central do Proprietário-Possuidor. Atenção para não utilizar o número de Protocolo de preenchimento.

A retificação não é possível enquanto o cadastro estiver em análise, a não ser que o órgão estadual competente notifique o proprietário/possuidor a retificar o CAR. **A seguir o passo a passo:** 

## **RETIFICAR UM CADASTRO**

Para acessar esta opção o usuário deve clicar na imagem referente à opção "RETIFICAR", conforme destaque na figura abaixo:

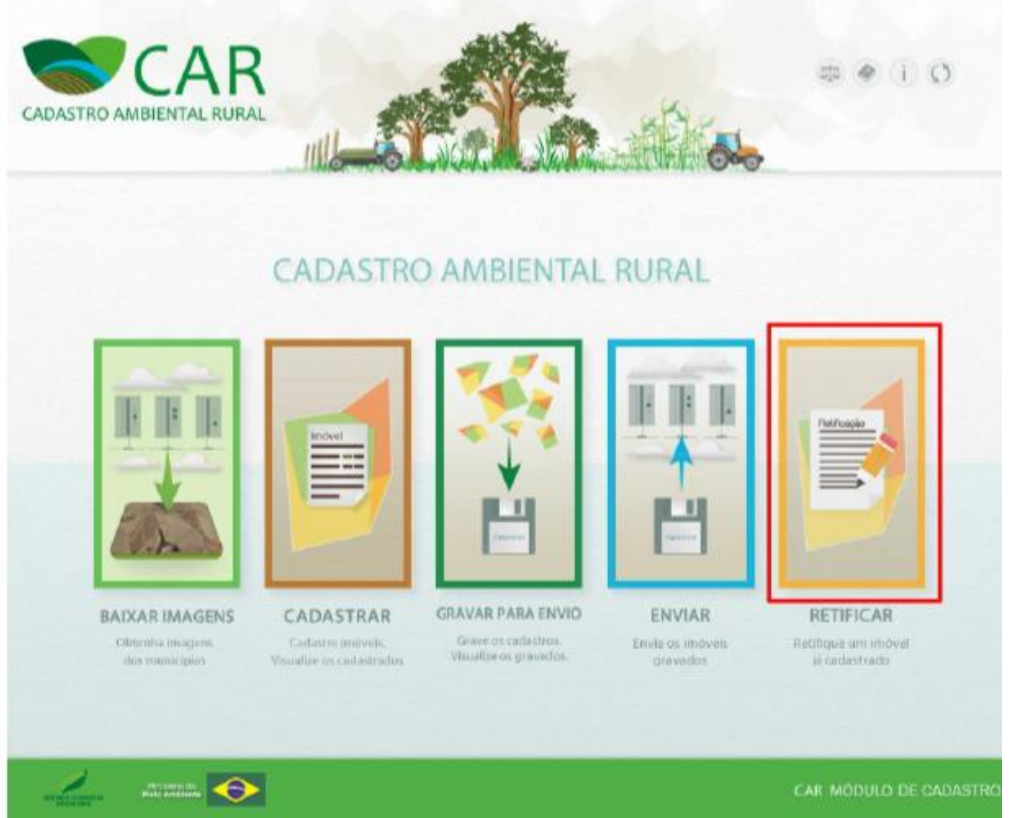

Em destaque, a opção "RETIFICAR"

Esta funcionalidade permite ao usuário realizar a retificação de um cadastro de imóvel já finalizado no CAR. Após acessar a opção destacada na figura anterior, o sistema exibirá a tela conforme a imagem abaixo:

|                                                                             | # @ () O               |
|-----------------------------------------------------------------------------|------------------------|
| CADASTRO DE IMÓVEIS                                                         | 0                      |
| Retificar um CAR Cadastrado                                                 |                        |
| Possul o arquivo .CAR?<br>Sim O NBO                                         |                        |
| Número du Reglatro no CAR ":<br>Selectore um arquivo "CAR en seu computador |                        |
| Kvoitar                                                                     | Retificar              |
|                                                                             |                        |
|                                                                             | CAR MÓDULO DE CADASTRO |

Tela "Retificar um Cadastro"

O usuário terá a possibilidade de retificar o seu cadastro de duas maneiras distintas: com o arquivo .car em sua posse, ou sem esse arquivo.

Após a conclusão do preenchimento da declaração retificadora, o arquivo ".car" deverá ser enviado para o SICAR por meio da Central do Proprietário/Possuidor, aba "Retificar".